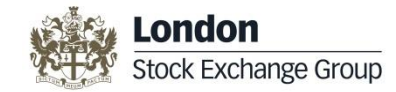

## Legal Entity Identifier (LEI) User Guide

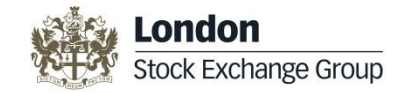

**Page Numbers** 

12 – 24

<u>13</u>

<u>14</u> <u>15</u> <u>16</u> 19

20

<u>2</u>2 23

25 **26** 

#### **Table of Contents**

The Legal Entity Identifier User Guide gives you an overview of the functionality of the UnaVista LEI module. This user guide includes the following sections; click the below link to access the respective section:

| Topics                                       | Page Numbers  | Topics                                          |
|----------------------------------------------|---------------|-------------------------------------------------|
| Introduction                                 | <u>3</u>      | LEI – Requesting & Managing Records             |
| <ul> <li>Registration</li> </ul>             | <u>4</u>      | <ul> <li>Search LEI Record(s)</li> </ul>        |
| Welcome Screen                               | <u>5</u>      | <ul> <li>View LEI Record Details</li> </ul>     |
| <u>Folder Data</u>                           | <u>7 – 10</u> | <ul> <li>Manage your LEI Request(s)</li> </ul>  |
| <ul> <li><u>Accessing Folders</u></li> </ul> |               | <ul> <li>Requesting an LEI</li> </ul>           |
| <ul> <li><u>Apply Filters</u></li> </ul>     |               | Pay and Submit LEI Request                      |
| <ul> <li><u>Remove Filters</u></li> </ul>    |               | Annual Renewal Request                          |
|                                              |               | <ul> <li>Bulk Request Information</li> </ul>    |
|                                              |               | <ul> <li>Bulk Annual Renewal Request</li> </ul> |
|                                              |               | <ul> <li>Challenging an LEI Record</li> </ul>   |
|                                              |               | <u>Contact Us</u>                               |
|                                              |               |                                                 |

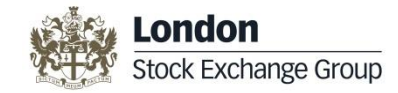

#### Introduction

London Stock Exchange PLC has over 20 years of experience as the UK's National Numbering Agency for assignment of International Securities Identification Numbers (ISINs) and Classification of Financial Instruments (CFIs) and was also endorsed by the Regulatory Oversight Committee (ROC) as a Local Operating Unit (LOU) for the global allocation of Legal Entity Identifiers (LEI) and are accredited by GLEIF www.gleif.org

London Stock Exchange's LEI, also known as the International Entity Identifier (IEI), is issued to legal entities according to the agreed <u>Principles</u> outlined by the ROC and GLEIF (www.gleif.org). The LEI codes will be issued and maintained via UnaVista, the London Stock Exchange Group's hosted matching and reconciliation platform

#### Legal Entity Identifier (LEI) Solution Overview

The LEI solution enables you to **Request and Maintain your LEI** record/s including the ability to monitor your LEI Status, view your LEI details, add documentation and fulfil **Annual Renewal** obligations.

You can also submit 10 or more LEI requests using the Bulk Request functionality and renew 10 or more LEIs using the Bulk Annual Renewal feature.

Additionally, you can search the consolidated universe of LEI data, as well as challenge a LEI record under the responsibility of the London Stock Exchange if you believe the details to be incorrect.

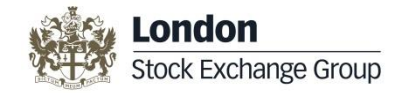

## Registration

To access the LEI database, click the following link: <u>www2.londonstockexchangegroup.com/register-for-lei</u>. The **Registration** page will be displayed. As standard, all free services will be available upon registration. Please complete the Registration details:

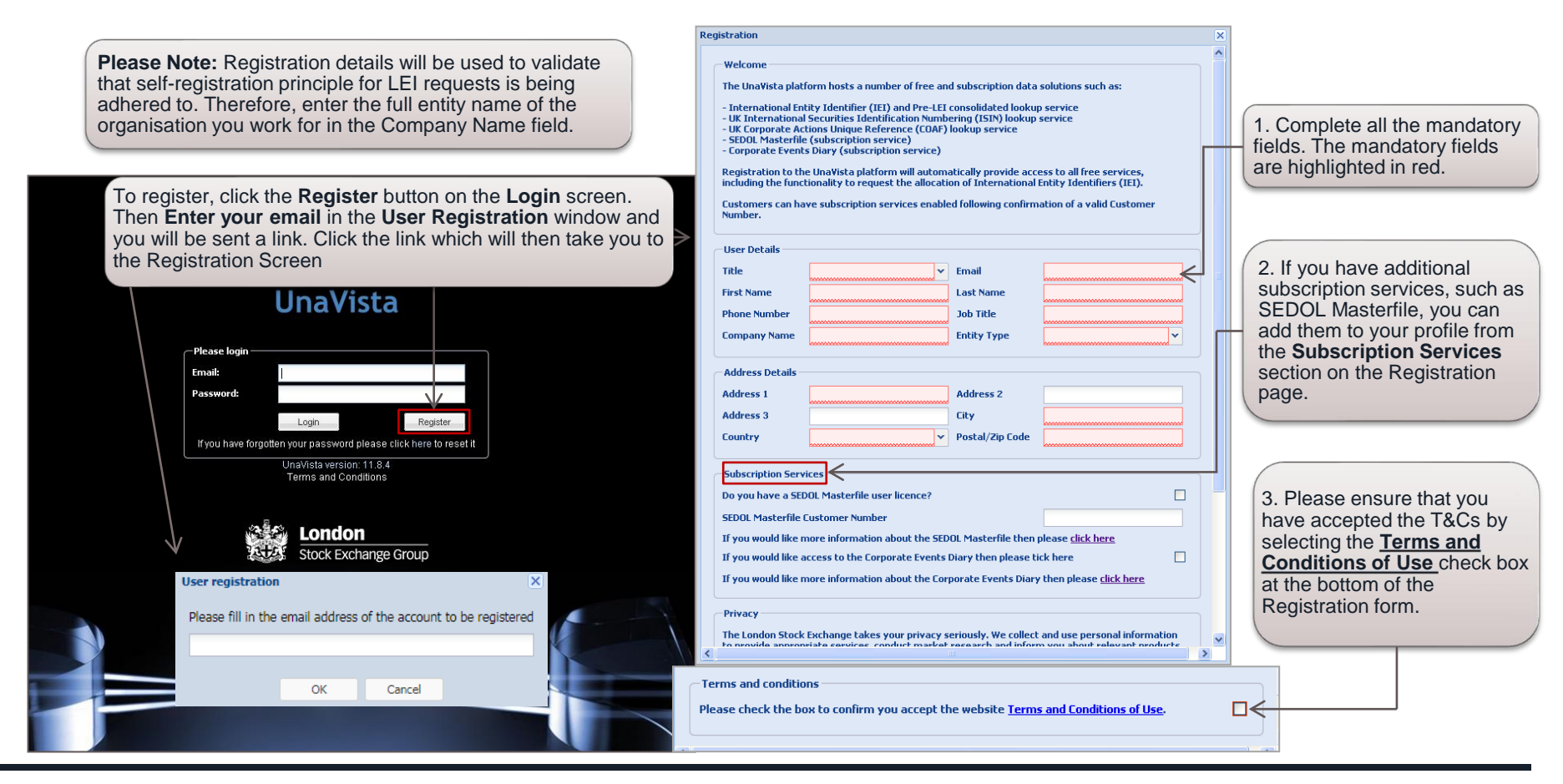

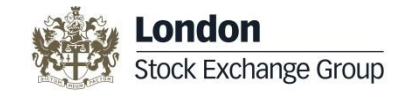

#### **Welcome Screen**

When you successfully log on to the UnaVista portal, the following UnaVista Welcome screen is displayed.

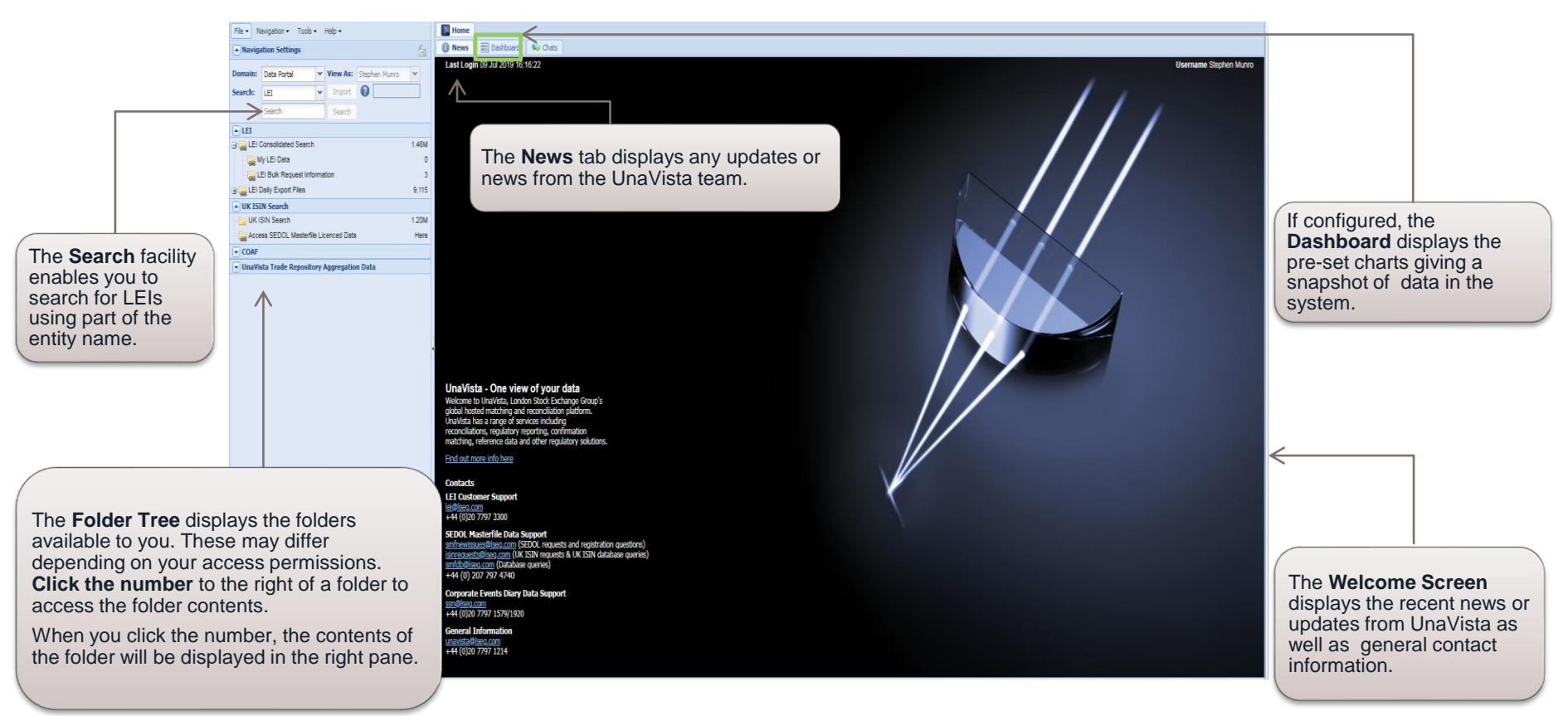

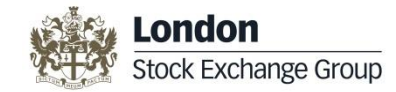

# Folder Data

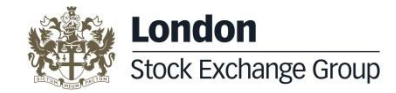

#### **Folder Data**

Details on how to access data within the folders is explained in the Folder Data section. The Folder Data section includes the following topics; click the link to access the respective topic:

- Accessing Folders
- Apply Filters
- Remove Filters

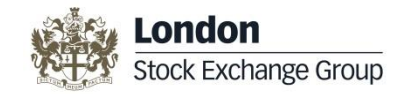

#### **Accessing Folders**

The left pane displays a list of folders in the system. The folders available will depend on your user profile and additional subscription services. To access the contents of the folder, click on the number displayed next to the folder. The contents of the folder are displayed in the right pane.

| Folder Summary                                                                         | Click the <b>numbe</b><br>the respective fol<br>selected folder is | r displaye<br>der. The<br>displayee | d to th<br>conter<br>d in rig | ne right c<br>nts of the<br>pht pane. | of         |            |               |                |                      |                      |
|----------------------------------------------------------------------------------------|--------------------------------------------------------------------|-------------------------------------|-------------------------------|---------------------------------------|------------|------------|---------------|----------------|----------------------|----------------------|
| LEI Consolidated Search – Contains all LEI<br>records available across all LOUs        | Demailer Data Data la                                              | View Ast                            |                               | Ostions                               |            | a Challend | ae Record V   | iew LEI   Sele | ect for Renew        | val Delete Draft     |
|                                                                                        | Econche un                                                         | Thew As. Shira Dias                 |                               | Z                                     | LEI Status | LEI Event  | Entity Status | Entity Event   | Pre-LOU              | 18                   |
| My LEI Data – This is where you can access and manage all LEI data under your user     | Search LEI                                                         |                                     |                               | 1 [                                   | Active     | Validated  | Active        | No event       | CSDP                 | 3157003LJOFUIKKTD236 |
| account                                                                                | Search                                                             | Search                              |                               | 2                                     | Active     | Validated  | Active        | No event       | CSDP                 | 3157001MP5/8G4TDVL37 |
|                                                                                        | ■LEI                                                               |                                     |                               | 3                                     | Active     | Validated  | Active        | No event       | CSDP                 | 315700JL5H5ALPU3FB30 |
| LELD. III. Do mucht information - Contains                                             | Consolidated Search                                                |                                     | 0.305M                        | 4                                     | Active     | Validated  | Active        | No event       | CSDP                 | 315700RBEQS3HGO2LU86 |
| LEI BUIK Request Information – Contains     the LEI Buik Request Reference Data tables | - My LEi Deta                                                      | to<br>equest information            |                               |                                       | Active     | Validated  | Active        | No event       | LEIT                 | 81560058CDDB7312DA86 |
| Bulk Request Template and User Manual.                                                 | H CEI Daily Export Files                                           |                                     | 1 287                         | 6                                     | Active     | Validated  | Active        | No event       | GMEI                 | 549300JI4DPJC00YHY60 |
|                                                                                        | - Welner en / en frei frei                                         |                                     |                               | 7                                     | Active     | Validated  | Active        | No event       | CSDP                 | 3157004RUN10N821N955 |
|                                                                                        | UK ISIN Search                                                     |                                     |                               | 8                                     | Active     | Validated  | Active        | No event       | GMEI                 | 549300CGQ074RMNXZN24 |
| Annual Renewal LEI Data – Contains all                                                 | UK ISIN Search                                                     |                                     | 0.799M                        | 9                                     | Active     | Validated  | Active        | No event       | GMEI                 | 549300KYBU0ETB5ZMM34 |
| Renewal                                                                                | Access SEDOL Masterfile Li                                         | icenced Data                        | Here                          | 10                                    | Active     | Validated  | Active        | No event       | GEL                  | 529900WTP7DASBA88096 |
| Renewal.                                                                               | COAF                                                               |                                     | 11                            | Active                                | Validated  | Active     | No event      | CSDP           | 315700VQHSHL033L9V70 |                      |
|                                                                                        | LIK Corporate Action Reference                                     | nce (COAF)                          |                               | 40 10                                 | Active     | Validated  | Active        | No event       | OF                   | STOROGO CONSTRUCTION |
| <ul> <li>UK ISIN Search – Contains all UK ISIN (GB,</li> </ul>                         | COAF - Published Today                                             |                                     |                               | 12                                    | Active     | valuated   | Active        | NU evera       | LOT                  | 5239000000111RN/H05  |
| GG, JE & IM) and the respective CFI data                                               | - Access Corporate Events D                                        | iary                                | 19,086<br>Here                | 13                                    | Active     | vandated   | Active        | No event       | LEIT                 | 815600508004/703/C23 |
|                                                                                        |                                                                    |                                     |                               | 14                                    | Active     | Validated  | Active        | No event       | LEIT                 | 8156005D712824334825 |

•

**COAF** – Contains details of all assigned UK

Corporate Action Reference Numbers

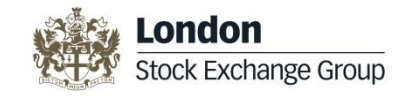

## **Apply Advanced Filters**

You can narrow down the records displayed on the screen by applying filters. The UnaVista platform provides you the functionality to search and filter records based on any column. This functionality is applicable to all the screens available to you.

1. To filter the records based on column, hover the mouse over the column header, a dropdown arrow will appear next to the column name.

2. Click the drop-down arrow, a menu with different options is displayed.

3. From the drop-down menu, point to Filters, and then click the appropriate value from the drop-down list or type characters in the data string fields.

|               | ==                                         | List | - LEI      |                         |                   |              |                                                      |                       |               | $\wedge$                                  |                      |  |  |
|---------------|--------------------------------------------|------|------------|-------------------------|-------------------|--------------|------------------------------------------------------|-----------------------|---------------|-------------------------------------------|----------------------|--|--|
|               | Opti                                       | ons  | - 💈 🏤      | Challenge Record View   | / LEI   Select fo | r Renewal D  | elete Draft                                          | _                     | /             |                                           |                      |  |  |
|               |                                            |      | LEI Status | LEI Event               | Entity Status     | Entity Event | Pro LQM                                              | - LEI                 |               | OfficialEntityName                        |                      |  |  |
|               | 40                                         |      | Active     | validated               | Active            | NO EVENI     |                                                      |                       |               | RIVER AND WERCANTILE ASSET WANAGEWENT LLF |                      |  |  |
|               | 47                                         |      | Active     | Requires Annual Renewal | Active            | No event     | IEI                                                  |                       |               | GLENCORE GRAIN B.V.                       |                      |  |  |
|               | 48                                         |      | Active     | Requires Annual Renewal | Active            | No event     | IEI                                                  | Uniock                |               | SYNTHOMER PLC                             |                      |  |  |
|               | 49   Active     50   Active                |      | Active     | Requires Annual Renewal | Active            | No event     | IEI                                                  | 📑 Group By This Field |               | SYNTHOMER (UK) LIMITED                    |                      |  |  |
|               |                                            |      | Active     | Validated               | Active            | No event     | IEI                                                  | Show in Groups        |               | THE GLOBE INSURANCE C                     | OMPANY LIMITED       |  |  |
|               | 51                                         |      | Active     | Validated               | Active            | No event     | IEI                                                  |                       |               | STRAND EUROPEAN HOLE                      | INGS AB              |  |  |
|               | 52 🚺 Active                                |      | Validated  | Active                  | No event          | IEI          | Columns 🕨 🕨                                          |                       | DEUXIEMELEASE |                                           |                      |  |  |
|               | 53                                         |      | Active     | Validated               | Active            | No event     | IEI                                                  | V Filters             | =             | IFI                                       | PLC                  |  |  |
|               | 54                                         |      | Active     | Validated               | Active            | No event     | IEI L                                                | 213800XBZXLHNIVJOV18  |               |                                           | L AB                 |  |  |
|               | 55                                         |      | Active     | Validated               | Active            | No event     | IEI                                                  | 213800BNMDNQ9YASJ58   | a             |                                           |                      |  |  |
|               | 56                                         |      | Active     | Validated               | Active            | No event     | IEI                                                  | 2138003ITK5RMXS2VT88  | a             |                                           | MITED                |  |  |
|               | 57                                         |      | Active     | Validated               | Active            | No event     | IEI                                                  | 213800RQGKQPDEHBNRS   | a             |                                           | D                    |  |  |
|               | 58                                         |      | Active     | Validated               | Active            | No event     | IEI                                                  | 21380025TE85ILLXNU42  | ≔             |                                           | IANAGEMENT AUSTRALIA |  |  |
| The column    | h h                                        | ~~   | dor toxt   | to which the fi         | tor in            | No event     | IEI                                                  | 2138006XHKYZBGNBHB1   |               |                                           | NG CREDIT POOL       |  |  |
| applied will  |                                            | ea   |            |                         | liter is          | No event     | IEI                                                  | 213800RM5ZPZD9DQU58   |               |                                           | ITIES FUND           |  |  |
| applied will  | ais                                        | spi  | ay in R    | ea.                     |                   | No event     | IEI                                                  | 213800D521VZ7NGC5A5   |               | Blank                                     | RE BOND FUND         |  |  |
| Also, filters | са                                         | n l  | be appli   | ed on multiple          | fields.           | No event     | IEI                                                  | 21380023HFJ8FGN67G91  |               | Not Blank                                 | NVESTMENTS SARL      |  |  |
|               | 64 Active                                  |      |            | valluatou               | ACING             | No event     | IEI                                                  | 213800VYHXZ3Y5YXOO    | -             |                                           |                      |  |  |
|               |                                            |      |            | Validated               | Active            | No event     | IEI                                                  | 213800/VTATMITUGXJQ69 |               | FRIENDS LIFE GROUP PLC                    |                      |  |  |
|               | 65 🔲 Active Requires Annual Renewal Active |      |            | Active                  | No event          | IEI          | 213800ITO7QMNQ9SFG53 NPLUS1 SINGER CAPITAL MARKETS L |                       |               | MARKETS LIMITED                           |                      |  |  |
|               | 66 🔲 Active Requires Annual Renewal Active |      |            |                         | Active            | No event     | IEI                                                  | 213800PCX/VP25N81UC09 |               | ION ASSET ARCHITECTUR                     | E UK LIMITED         |  |  |

The **Column Filter** is a temporary filter view that allows you to filter by value in a selected column:

 Access the column filter by clicking the downward arrow on the column header and selecting Filters

 Populate the filter according to the data type. Text values can be filtered by

- Equals
- Starts with
- Ends with
- Contains
- List filter

 Note: Filters can be applied on multiple fields

· Date values can be selected by calendar.

• Multiple Search field := can either be populated with multiple values or you can paste a list into it.

Select the Blank check box if you wish to search for blank fields or Not Blank if you wish to exclude blank fields from the search.

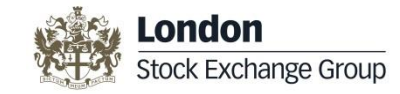

#### **Remove Applied Filters**

You can remove all the filters that you have applied to your data if you no longer want to view only the filtered records.

|    | E List - LEI                                                            |            |               |               |              |                                                                    |     |                      |             |                                             |  |  |  |
|----|-------------------------------------------------------------------------|------------|---------------|---------------|--------------|--------------------------------------------------------------------|-----|----------------------|-------------|---------------------------------------------|--|--|--|
| Ор | Options 🗸 🤣 🍙 Challenge Record View LEI Select for Renewal Delete Draft |            |               |               |              |                                                                    |     |                      |             |                                             |  |  |  |
|    |                                                                         | LEI Status | LEI Event     | Entity Status | Entity Event | -L                                                                 | .0U | LEI                  |             | OfficialEntityName 重                        |  |  |  |
| 47 | ✓                                                                       | Active     | Validated     | Active        | No event     | IEI                                                                |     |                      | G96         | "LAKTO" ÁLLATTENYÉSZTÉSI TERMÉKELŐÁLLITÓ,-I |  |  |  |
| 48 |                                                                         | Active     | Validated     | Active        | No event     | IEI                                                                | 1   | Drilldown            | F81         | "MANAX" MEZŐGAZDASÁGI SZOLGÁLTATÓ, TERM     |  |  |  |
| 49 |                                                                         | Active     | Validated     | Active        | No event     | IEI                                                                |     | Remove This Filter   | <b>R</b> 23 | "MARGITTA-SZIGET 92" MEZŐGAZDASÁGI TERMEL(  |  |  |  |
| 50 |                                                                         | Active     | Validated     | Active        | No event     | IEI                                                                |     | Remove All Filters   | ≽81         | "MOGYI" KERESKEDELMI KORLÁTOLT FELELŐSSÉG   |  |  |  |
| 51 |                                                                         | Active     | Validated     | Active        | No event     | IEI                                                                |     | 21300020027373736FRC | 061         | "NAPKORI ERDŐGAZDÁK" TERMELŐ ÉS SZOLGÁLT.   |  |  |  |
| 52 |                                                                         | Active     | Validated     | Active        | No event     | IEI 213800N3SMYID82R9H49 "OLIVIA" ÉLELMISZERFELDOLGOZÓ KORLÁTOLT F |     |                      |             |                                             |  |  |  |
| 50 |                                                                         | 0          | Q = Balaka al | 0 -41         | bla arread   | 151                                                                |     |                      | 40          |                                             |  |  |  |

If a filter is applied to only one column then, right-click in the column to which the filter is applied. A menu is displayed, click the **Remove This Filter** option.

|   | 😑 List  | t - LEI    |              | 1             | If multiple filters are applied. | then  |                          |    |                                                |  |                       |  |
|---|---------|------------|--------------|---------------|----------------------------------|-------|--------------------------|----|------------------------------------------------|--|-----------------------|--|
|   | Options | -   🕏 🏤    | Challenge Re |               | click the Remove All Filters     |       |                          |    |                                                |  |                       |  |
|   |         | LEI Status | LEI Event    | Entity Status | Entity Event                     |       | OU LEI                   |    | OfficialEntityName 💰                           |  | option from the menu. |  |
|   | 47 🔽    | Active     | Validated    | Active        | No event                         | IEI   |                          | 96 | "LAKTO" ÁLLATTENYÉSZTÉSI TERMÉKELŐÁLLITÓ,-I    |  |                       |  |
|   | 48 🔳    | Active     | Validated    | Active        | No event                         | IEI   | E Drilldown              | 81 | "MANAX" MEZŐGAZDASÁGI SZOLGÁLTATÓ, TERM        |  |                       |  |
|   | 49 🔳    | Active     | Validated    | Active        | No event                         | IEI   | 🔄 Remove This Filter 🛛 R | 23 | "MARGITTA-SZIGET 92" MEZŐGAZDASÁGI TERMEL(     |  |                       |  |
|   | 50      | Active     | Validated    | Active        | No event                         | IEI   | 🔜 Remove All Filters     | 81 | "MOGYI" KERESKEDELMI KORLÁTOLT FELELŐSSÉG      |  |                       |  |
|   | 51 🔳    | Active     | Validated    | Active        | No event                         | IEI L | 2130002002/02/00305RC0   | 61 | "NAPKORI ERDŐGAZDÁK" TERMELŐ ÉS SZOLGÁLT.      |  |                       |  |
|   | 52 🔳    | Active     | Validated    | Active        | No event                         | IEI   | 213800N3SMYID82R9H49     | 9  | "OLIVIA" ÉLELMISZERFELDOLGOZÓ KORLÁTOLT FE     |  |                       |  |
| l | 70 E    | 0 -41      | OLEMAN A     | 0 -41         | NI                               | 171   |                          |    | HEREAU TERMEL & ÉC VEREOVER & VORL Á TOLITIELU |  |                       |  |

Note: If you use the advance filters for your initial search, you cannot request an LEI from this page.

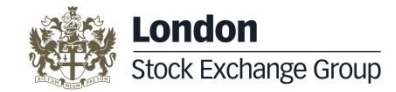

# LEI – Requesting & Managing Records

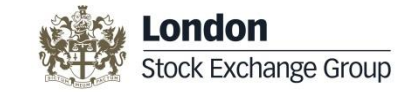

#### **LEI Record Management**

The LEI Record Management section includes the following topics, click the link to access the respective topic:

- Search LEI Record(s)
- <u>View LEI Record Details</u>
- Manage your LEI Request(s)
- Requesting an LEI
- Pay and Submit LEI Request
- Annual Renewal Request
- Bulk Request Information
- Bulk Annual Renewal Request
- <u>Challenging an LEI Record</u>

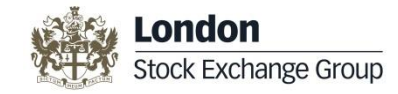

### Search LEI Record(s)

The **Search** facility in the **Navigation Settings** region enables you to search the database for an existing LEI. The applicable LEI matches are displayed in the right hand panel from the **LEI Consolidated View** folder.

| Type part of the entity name you wish<br>to search an LEI code for in the<br><b>Search</b> field, and press <b>ENTER</b> or<br>click the <b>Search</b> button. |                                                                      |                                       |           |               |              |     | Entities the<br>be display<br>LEI will als | at contain th<br>ed in the rig<br>so be display | he searched word will<br>ht pane. The relevant<br>yed. |             |  |  |
|----------------------------------------------------------------------------------------------------|----------------------------------------------------------------------|---------------------------------------|-----------|---------------|--------------|-----|--------------------------------------------|-------------------------------------------------|--------------------------------------------------------|-------------|--|--|
| File 🔻 Navigation 🔻 Tools 🕶 Help 🕶                                                                                                    | 🗾 Ho                                                                 | Home Data Portal LEI : London Stock 🗵 |           |               |              |     |                                            |                                                 |                                                        |             |  |  |
| Navigation Settings                                                                                                    | E LE                                                                 | Consolidated View                     |           |               |              |     |                                            |                                                 |                                                        |             |  |  |
| Domain: Data Bottal V View As: Stanhan Munro V                                                                                                    | Options - Filters - 🤹 🏤 Challenge Record View LEI Select for Renewal |                                       |           |               |              |     |                                            |                                                 | F                                                      | Request LEI |  |  |
| Forech LTT                                                                                                    |                                                                      | LEI Status 1                          | LEI Event | Entity Status | Entity Event | LOU | LEI                                        | OfficialEntityName                              | /                                                      |             |  |  |
|                                                                                                    | 1                                                                    | ISSUED                                | Validated | Active        | No event     | IEI | 549300OW0VX16Z55IE37                       | LONDON STOCK E                                  | XCHANGE GROUP PENSION SCHEME - LSE SE                  | CTION       |  |  |
| London Stock Search                                                                                                    | 2                                                                    | ISSUED                                | Validated | Active        | Name change  | IEI | 213800WAVVOP585N2205                       | LONDON STOCK E                                  | XCHANGE LEI LIMITED                                    |             |  |  |
| LEI A                                                                                                    | 3                                                                    | ISSUED                                | Validated | Active        | No event     | IEI | 213800D1EI4B9WTWWD28                       | LONDON STOCK E                                  | XCHANGE PLC                                            |             |  |  |
| ELEI Consolidated Search 1.46M                                                                                                    | 4                                                                    | ISSUED                                | Validated | Active        | No event     | IEI | 21380054EH6ROMPQIP65                       | LONDON STOCK E                                  | XCHANGE GROUP HOLDINGS LIMITED                         |             |  |  |
| - 🥁 My LEI Data 0                                                                                                    | 5                                                                    | ISSUED                                | Validated | Active        | No event     | IEI | 2138006O1CCNIBZVCL19                       | LONDON STOCK E                                  | XCHANGE GROUP PENSION SCHEME - LCH S                   | ECTION      |  |  |

You will notice that following return of search results, the **Request LEI** button will be displayed to the upper right corner of the page. Click this button to submit a request for a LEI.

For more details, please refer to the <u>Request a LEI</u> topic of this user guide.

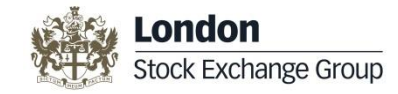

### Search LEI Record(s)

The **Search** facility in the **Navigation Settings** region enables you to search the database for an existing LEI. The applicable LEI matches are displayed in the right hand panel from the **LEI Consolidated View** folder.

| Type part of the entity name you wish<br>to search an LEI code for in the<br><b>Search</b> field, and press <b>ENTER</b> or<br>click the <b>Search</b> button.                                                                                                    |                                                                      |                                           | e searched word will<br>ht pane. The relevant<br>yed. |               |              |     |                      |                    |                                       |            |  |  |
|----------------------------------------------------------------------------------------------------|----------------------------------------------------------------------|-------------------------------------------|-------------------------------------------------------|---------------|--------------|-----|----------------------|--------------------|---------------------------------------|------------|--|--|
| File ▼ Navigation ▼ Tools ▼ Help ▼                                                                                                    | M 🛛                                                                  | Home 🔄 [Data Portal] LEI : London Stock 🗵 |                                                       |               |              |     |                      |                    |                                       |            |  |  |
| Navigation Settings                                                                                                    | 🗉 LI                                                                 | E LEI Consolidated View                   |                                                       |               |              |     |                      |                    |                                       |            |  |  |
| Domain: Data Doctal V View As: Stanhan Munra V                                                                                                    | Options • Filters • 🚭 🃸 Challenge Record View LEI Select for Renewal |                                           |                                                       |               |              |     |                      |                    | R                                     | equest LEI |  |  |
| Soundari Late and Annual Annual Annua |                                                                      | LEI Status 1                              | LEI Event                                             | Entity Status | Entity Event | LOU | LEI                  | OfficialEntityName | /                                     | <b>`</b>   |  |  |
|                                                                                                    | 1                                                                    | ISSUED                                    | Validated                                             | Active        | No event     | IEI | 549300OW0VX16Z55IE37 | LONDON STOCK E     | XCHANGE GROUP PENSION SCHEME - LSE SE | CTION      |  |  |
| London Stock Search                                                                                                    | 2                                                                    | ISSUED                                    | Validated                                             | Active        | Name change  | IEI | 213800WAVVOP585N2205 | LONDON STOCK E     | XCHANGE LEI LIMITED                   |            |  |  |
| LEI 🔺                                                                                                    | 3                                                                    | ISSUED                                    | Validated                                             | Active        | No event     | IEI | 213800D1EI4B9WTWWD28 | LONDON STOCK E     | XCHANGE PLC                           |            |  |  |
| ELEI Consolidated Search 1.46M                                                                                                    | 4                                                                    | ISSUED                                    | Validated                                             | Active        | No event     | IEI | 21380054EH6ROMPQIP65 | LONDON STOCK E     | XCHANGE GROUP HOLDINGS LIMITED        |            |  |  |
| - 🥁 My LEI Data 0                                                                                                    | 5                                                                    | ISSUED                                    | Validated                                             | Active        | No event     | IEI | 2138006O1CCNIBZVCL19 | LONDON STOCK E     | XCHANGE GROUP PENSION SCHEME - LCH S  | CTION      |  |  |

You will notice that following return of search results, the **Request LEI** button will be displayed to the upper right corner of the page. Click this button to submit a request for a LEI.

For more details, please refer to the <u>Request a LEI</u> topic of this user guide.

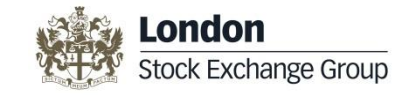

### Manage your LEI Request(s)

You can manage your LEI records, including making payments to submit your request, in your **My LEI Data** folder. To view your LEI requests, click on the **number** that is displayed next to the **My LEI Data** folder. Your LEI request(s) will be displayed in the right hand panel.

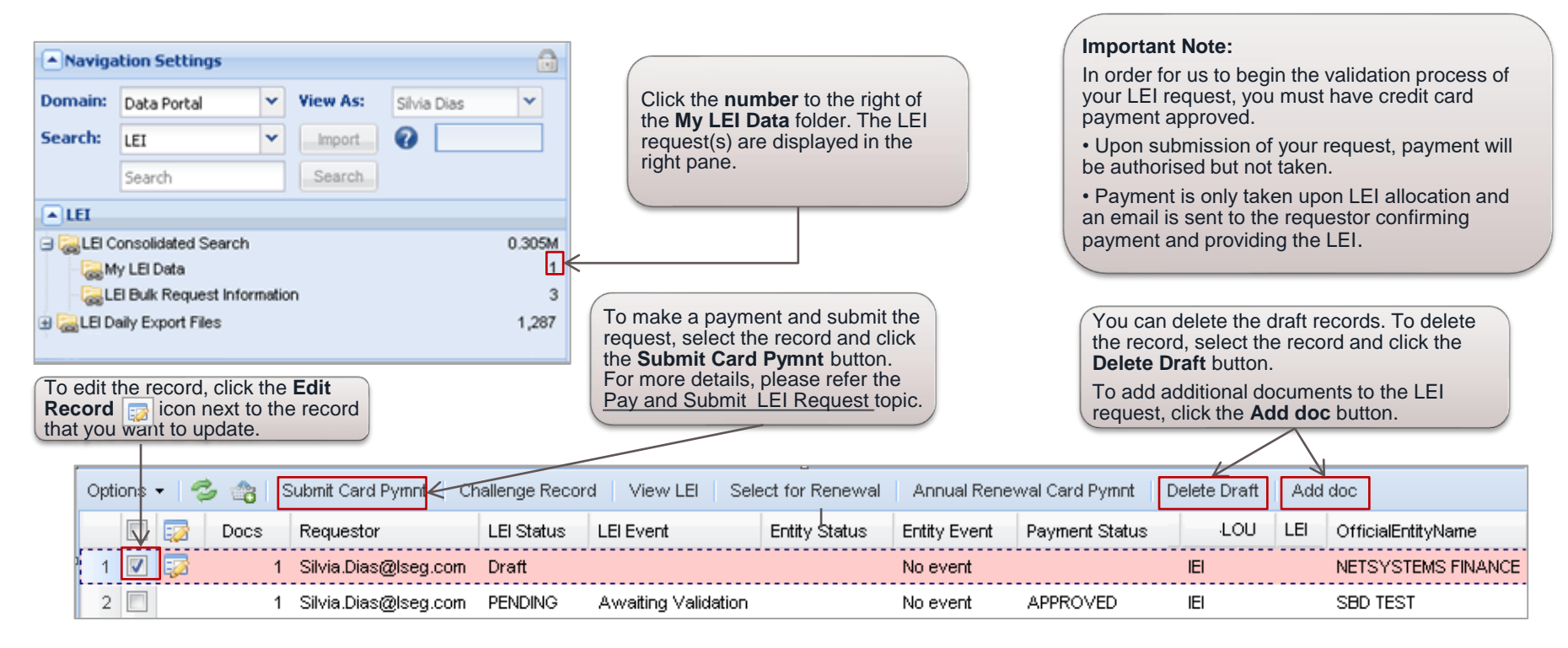

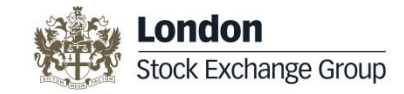

### **Requesting an LEI**

Requesting an LEI is a 3 step process: 1. Search LEI database 2. Complete Request LEI template 3. Submit Credit Card payment

Before you submit a request for an LEI, you must search the LEI database to see if an LEI already exists (see point 1 below). For more details on how to search an LEI, please refer to the <u>Search LEI Record(s</u>) topic in this user guide.

If the searched LEI exists in the system, it will be displayed in the right hand panel from the LEI Consolidated View tab.

If you have more than 10 LEI requests to submit, please use the Bulk Request Information feature.

| 1. Search fo<br>Navigation<br>This will return<br>the <b>LEI Conso</b><br><i>See 'London S</i> | r the entity name w<br>n settings.<br>potential matches v<br>blidated View.<br>Stock' as an example | ithin<br>within<br>e below                                           |               |              |     | 2. If<br>the<br>The F<br>displa | no match is found, to request a<br>ew LEI, click the <b>Request LEI</b><br>outton.<br>Request LEI button will only be<br>hyed following a search for an LEI. |  |  |
|------------------------------------------------------------------------------------------------|----------------------------------------------------------------------------------------------------|----------------------------------------------------------------------|---------------|--------------|-----|---------------------------------|----------------------------------------------------------------------------------------------------|--|--|
| File ▼ Navigation ▼ Tools ▼ Help ▼                                                             | 📓 Home 🛛 🔄 [Data Po                                                                                 | rtal] LEI : London                                                   | Stock 🗵       |              |     |                                 |                                                                                                    |  |  |
| Navigation Settings                                                                            | EI Consolidated View                                                                                | 1                                                                    |               |              |     |                                 |                                                                                                    |  |  |
| Domain: Data Portal                                                                            | Options 🔹 Filters 🔹 🤣                                                                               | Dptions • Filters • 🤣 🎲 Challenge Record View LEI Select for Renewal |               |              |     |                                 |                                                                                                    |  |  |
| Search UT at Import 9                                                                          | 📃 LEI Status 1                                                                                      | LEI Event                                                            | Entity Status | Entity Event | LOU | LEI                             | OfficialEntityName                                                                                                    |  |  |
| Search: LEI V Import                                                                           | 1 🔲 ISSUED                                                                                          | Validated                                                            | Active        | No event     | IEI | 549300OW0VX16Z55IE37            | LONDON STOCK EXCHANGE GROUP PENSION SCHEME - LSE SECTION                                                                                                    |  |  |
| London Stock Search                                                                            | 2 📄 ISSUED                                                                                          | Validated                                                            | Active        | Name change  | IEI | 213800WAVVOP585N2205            | LONDON STOCK EXCHANGE LEI LIMITED                                                                                                    |  |  |
| ▲LEI ▲                                                                                         | 3 📄 ISSUED                                                                                          | Validated                                                            | Active        | No event     | IEI | 213800D1EI4B9WTWWD28            | LONDON STOCK EXCHANGE PLC                                                                                                    |  |  |
| El Consolidated Search 1.46M                                                                   | 4 🔲 ISSUED                                                                                          | Validated                                                            | Active        | No event     | IEI | 21380054EH6ROMPQIP65            | LONDON STOCK EXCHANGE GROUP HOLDINGS LIMITED                                                                                                    |  |  |
| - 😹 My LEI Data 0                                                                              | 5 📄 ISSUED                                                                                          | Validated                                                            | Active        | No event     | IEI | 2138006O1CCNIBZVCL19            | LONDON STOCK EXCHANGE GROUP PENSION SCHEME - LCH SECTION                                                                                                    |  |  |

Once you click the **Request LEI** button, a new window is opened as shown on pages <u>10 -11</u> enabling you to submit a request for a new LEI. To submit the payment so the LEI request can be validated please see page <u>12</u>

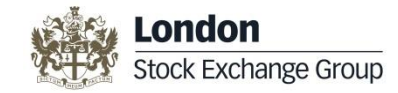

#### **Requesting an LEI**

The Create screen enables you to complete and submit the different details related to the new LEI request that you want to create.

| 1. Complete<br>all the mandatory<br>fields. The<br>mandatory fields<br>are highlighted in<br>red. |      | Confirm Authori Confirm Unthorised Entity Name and Kinel Entity Iame Ulternate Entity Iame egal Formation Country egal Form () | ation No Legal Form Entity Category Silo Entity Legal Form Form V Silo Entity Legal V Silo Entity Legal V | N/A v<br>OTHER - Please Specify v | Upload<br>Authorisation<br>Form ()<br>Registration<br>Business<br>Registration<br>Authority Entry<br>D ()<br>Website                                | Authority                                                                                       | Document                                                                                               |             | 3. Upload<br>Authorisation<br>Form if you are a<br>third party applying<br>for an LEI on<br>behalf of the Legal<br>Entity. |
|---------------------------------------------------------------------------------------------------|------|----------------------------------------------------------------------------------------------------|----------------------------------------------------------------------------------------------------|-----------------------------------|----------------------------------------------------------------------------------------------------|-------------------------------------------------------------------------------------------------|----------------------------------------------------------------------------------------------------|-------------|----------------------------------------------------------------------------------------------------|
| 2. Tips are<br>provided for all<br>the fields. To<br>view the Tip,                                |      | Headquarters Ac ddress Homber ine  Governor City  Postcode/ZIP  Other Address  Other Address                                   | dress Unit Number<br>County/State ()<br>V Region ()<br>Mail Routing                                                                                                    | v                                 | Legal Forma     Address Numbel     Line 1 ()     Line 2 ()     Town/City ()     Country ()     Postcode/ZIP (     Copy Address ()     Vother Addres | Sion Address                                                                                    | Unit Number                                                                                            |             | Upload supporting<br><b>Document</b> such as<br>Fund prospectus,<br>Trust deed,<br>Articles of                             |
| hover your<br>mouse or click<br>icon.                                                             |      | DirectParent<br>Parent Name ()<br>R<br>Exception Reason<br>telationship Type<br>Qualifier<br>Category<br>IQ Address Line       | <ul> <li>✓ Validation<br/>Documents</li> <li>✓ Upload Parent</li> <li>✓ Upload Parent</li> <li>Legal Aldress</li> <li>Line 1</li> </ul>                                                                                                    |                                   | UltimatePart     Parent Name     OR     Exception Rease     Relationship Ty     Qualifier     Category     HQ Address Line     1                    | nt<br>                                                                                          | Validation<br>Ocuments<br>Updaad Utimate<br>Logal Address<br>Logal Address<br>Logal Address            | *<br>*<br>* | this information, if<br>this information is<br>not publically<br>available on a<br>Registration                            |
| Related<br>Identifiers<br>can be<br>provided to<br>assist in                                      |      | IQ City<br>IQ Country<br>IQ Region<br>IQ Post Code<br>Copy Address ()<br>Stration<br>Lutho                                     | Legal Cry<br>Legal Country<br>Legal Region<br>Legal Post Code<br>Register Entity ID<br>15                                                                                                    | v<br>v                            | HQ City<br>HQ Country<br>HQ Region<br>HQ Post Code<br>Copy Address<br>Registration<br>Authority                                                     |                                                                                                 | Legal Country       Legal Region       Legal Region       Legal Region       Register Entity ID        |             | Note: You can add<br>multiple documents<br>once you have                                                                   |
| validation<br>process.                                                                            | Requ | uest wi                                                                                                    | ll only be completed once yo                                                                                                    | ou make a payment.                | Carcel<br>4.<br>You<br>ope                                                                                                    | Complete all the mand<br>button.<br>I will notice that the <b>Cre</b><br>n the screen. However, | atory fields and click the <b>Cre</b><br>ate button is disabled when<br>it will be enabled once all th | eete        | Please refer to the<br><u>Manage your LEI</u><br><u>Request</u> topic.                                                     |

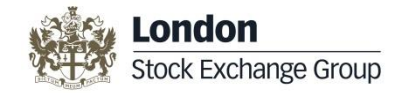

#### **Enter LEI Data**

The LEI data has two main sections, the LEI Entity data and the LEI Parent data. Both sections need to be completed before you can request a LEI.

The LEI Entity data in the first section of the create form consists of information about your entity such as the name, type of entity, registry details and address details (headquarters address and legal/registered address).

The LEI Parent data or Level 2 data is information of your entity's **direct and ultimate parent** as per accounting consolidating standards.

- Select Parent Name from the drop down list if the Parent has as LEI.
- If Parent does not have a LEI yet, enter the full name of the Parent and complete all fields including address and registry details of the Parent. (*Alternatively apply for the Parent LEI, if required*).
- If a Parent does not exist or cannot be disclosed, choose 'N/A' from the drop down and complete the Exception Reason field.

#### Please see the LEI Level 2 Data

Help Sheet for further information.

| Confirm Authorisation                                                                                                    |          |
|----------------------------------------------------------------------------------------------------|----------|
| Confirm Upload                                                                                                    | ×II      |
| Authorised () Form ()                                                                                                    |          |
| Entity Name and Legal Form     (a Registration Authority                                                                                                    |          |
| Official Entity Country of                                                                                                    |          |
| Name 0 Business Business                                                                                                    | ×        |
| Attendie Entry Residentia                                                                                                    |          |
| Anglicised Entity Authority Authority                                                                                                    |          |
| Name Registration Authority Entry                                                                                                    |          |
| Loga romanon v 150 chtty Legal OtHR - Pisse Specify v ID (1)                                                                                                    |          |
| Legal Form 🕦 Website Document 🚯                                                                                                    | × E      |
| Resolution Minor                                                                                                    |          |
| Address Number Unit Number Unit Number Unit Number Unit Number Number Num                                                                                                    |          |
|                                                                                                    |          |
| Line 2 0                                                                                                    |          |
| Town/City @ County/State @ Town/City @ County/State @                                                                                                    |          |
|                                                                                                    | v        |
| Hardrof / D D Mail Boution                                                                                                    |          |
|                                                                                                    |          |
|                                                                                                    |          |
| Other Address     Vother Address     Vother Address                                                                                                    |          |
| A Unexpanet - Unexpanet - Unexpane                                                                                                    | <b>v</b> |
| 08 08                                                                                                    |          |
| Exception Reason Exception Reason                                                                                                    |          |
| Relationship Type Validation Validation Validation Comments                                                                                                    | ¥        |
| Qualifier Upload Barent Upload Barent Upload Utlimate                                                                                                    | V DID    |
| Category Proof ()                                                                                                    |          |
| HQ Address Line Logal Address HQ Address Line Logal Address Line Logal |          |
| HQ City Legal City Legal City                                                                                                    |          |
| HQ Country V HQ Country V HQ Country Legal Country Legal Country                                                                                                    | v        |
| HD Region V Logal Region V HO Region V Logal Region                                                                                                    | *        |
| H0 Post Code H0 Post Code H0 Post Code                                                                                                    |          |
| Conv Address 0                                                                                                    |          |
|                                                                                                    |          |
| Authority Authority Authority                                                                                                    |          |
| Related Identifiers                                                                                                    |          |
| ISIN () BIC ()                                                                                                    | ~        |
|                                                                                                    |          |
| FRN Ø                                                                                                    |          |

#### GLEIF Link on Level 2 Data:

https://www.gleif.org/en/lei-data/access-and-use-lei-data/level-2-data-who-owns-whom

#### LEI ROC Policy on Level 2 Data:

https://www.gleif.org/en/lei-data/access-and-use-lei-data/level-2-data-who-owns-whom/lei-roc-policy-on-level-2-data

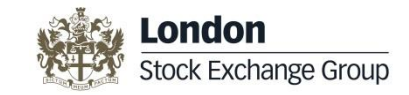

#### **Pay and Submit LEI Request**

The My LEI Data folder enables you to make payments and submit your LEI requests. To make a payment, please follow the below 7 steps:

| Navigation Settings      Domain: Data Portal      View As: Silvia Dias      Search:     LEI      LEI      Search     Search        | <ol> <li>Click the NUMBER to the right of the My LEI Data folder.</li> <li>Select the check box next to the record for which you need to make a payment</li> <li>Click the Submit Card Pymnt button.</li> <li>Click the Submit Card Pymnt button.</li> <li>Chose the VAT option that applies to you from the VAT screen as shown below.</li> <li>Accept the Terms and Conditions to continue to the Payment Details screen as shown below:</li> </ol>   |
|----------------------------------------------------------------------------------------------------|----------------------------------------------------------------------------------------------------|
| LEI     Consolidated Search     0.305M     My LEI Data     LEI Bulk Request Information     3     LEI Daily Export Files     1,287 | Options       Submit Card Pympi       Challenge Record       View LEI       Set         Docs       Requestor       LEI Status       LEI Event       One or more of the following is true for the selected rows:         Docs       Requestor       LEI Status       LEI Event       By clicking "yes" to continue your submission, you are thereby accepting the LEI Terms and Conditions of Issue.         Are you sure you want to continue?       No |
| 6. Enter the VAT number of the company you<br>work for OR chose one of the three options                                           | Payment Details         Payment Reference:       LEIN047262019090311240898365         Amount:       7. Enter your credit card details and click the Continue button to proceed with the payment. The Payment Status screen is displayed as shown below:                                                                                                    |
| VAT exempt (EU Company):<br>Statutory body (EU company):<br>VAT N/A (Non-EU Company):<br>OK Cancel                                 | CREDIT / DEBIT CARD                                                                                                    |

Note: On payment submission you will receive an email response confirming the status of your payment. Once your LEI request is validated or if more information is required, you will be contacted by an email. If no email is received, your payment may not have been processed, please contact lei@lseg.com if this is the case

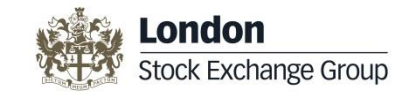

#### **Annual Renewal Request**

Every year you need to revalidate your LEI. As a reminder, an automated email will be sent to you 60 days prior to your renewal. The UnaVista portal allows you to access your LEI Renewal records from your **My LEI Data** folder.

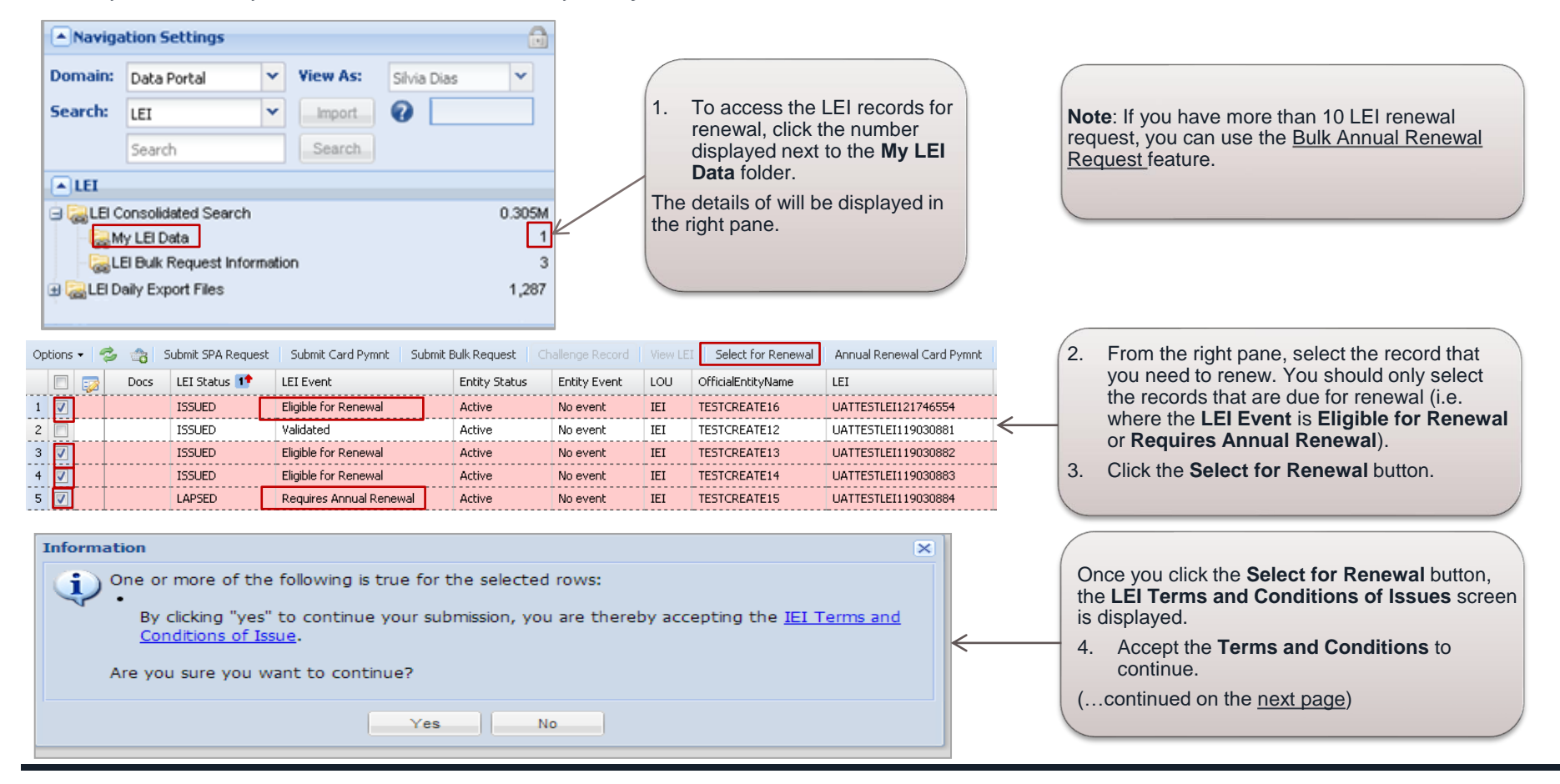

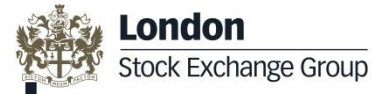

#### **Annual Renewal Request continued**

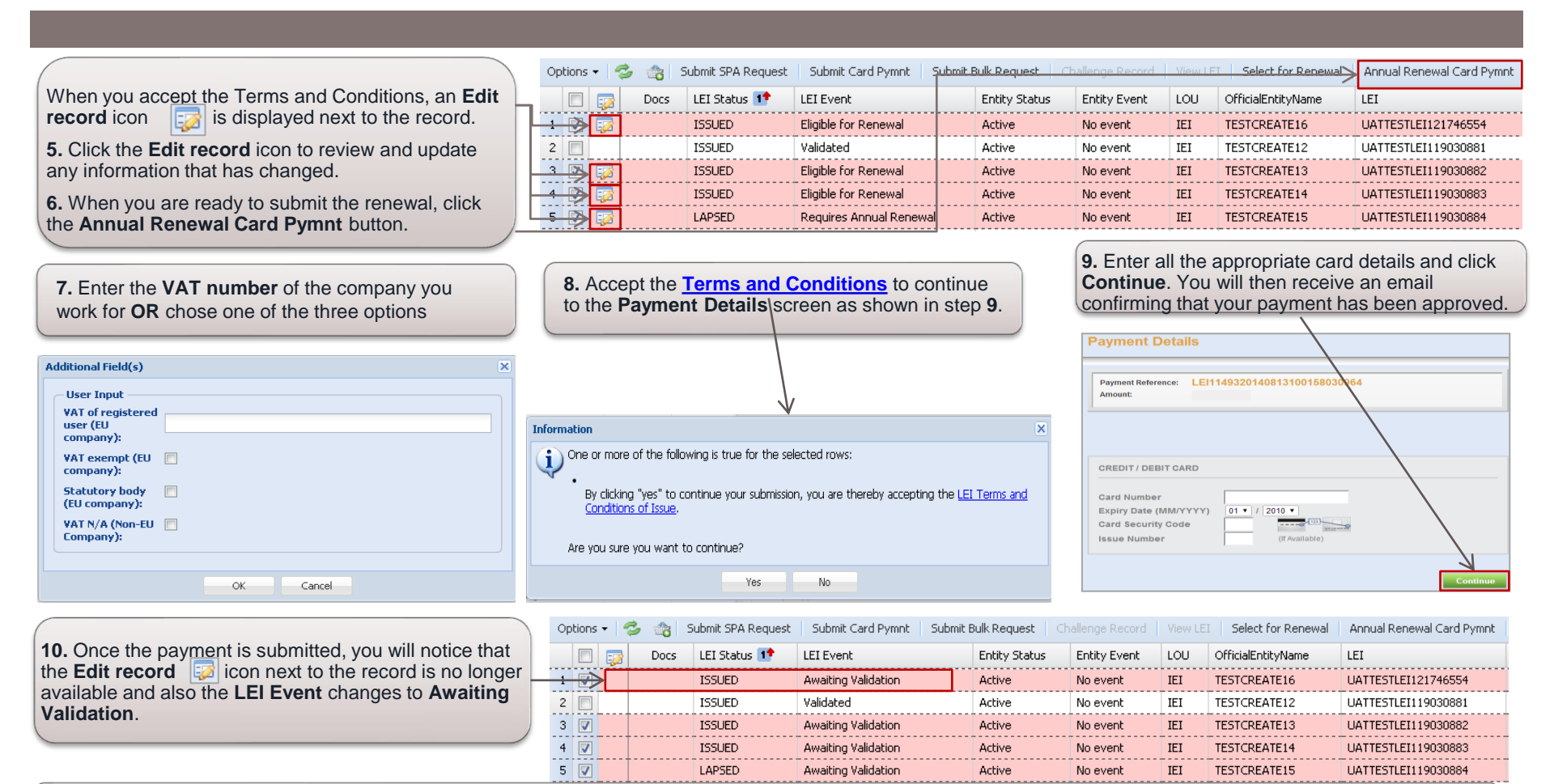

Once the validation checks are completed and the LEI annual renewal approved, you will receive an email which will include the LEI details with the new renewal date and an Invoice of payment. The LEI Status will change to Active and the LEI Event will display Validated.

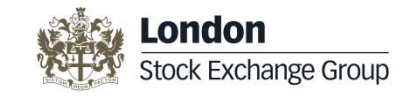

### **Bulk Request Information**

The Bulk Request feature enables you to submit 10 or more LEI requests at a time. For more information on Bulk Request, please refer the LEI Bulk Request User Manual available in the LEI Bulk Request Information folder.

 To access the LEI Bulk Request details, click on the number displayed next to the LEI Bulk Request Information folder. The LEI bulk request details are displayed in the right pane. 2. Information on Bulk Request is covered in the LEI Bulk Request User Manual.

To access the user manual, click the **Download File** icon.

You can also access the LEI Bulk Request Template using the **Download file** icon.

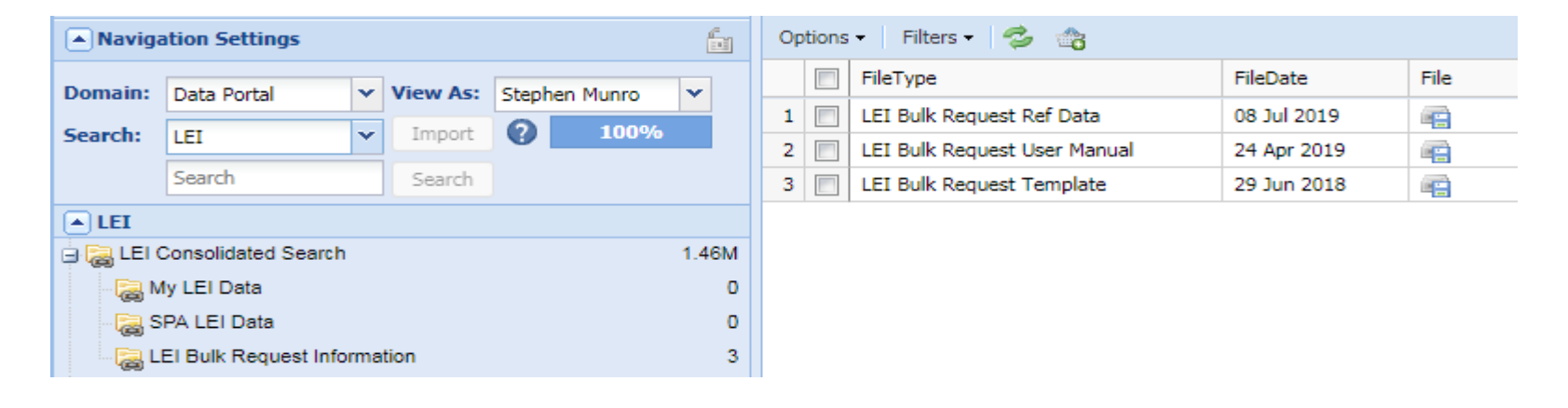

3. Download the LEI Request Ref Data files required to populate some of the data fields

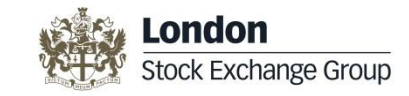

#### **Bulk Annual Renewal Request**

Every year you need to revalidate your LEI. As a reminder, an automated email will be sent to you 60 days prior to your renewal. The Bulk Annual Renewal feature enables you to request annual renewal for bulk uploaded LEIs or if more than 10 LEIs need renewal at a same time.

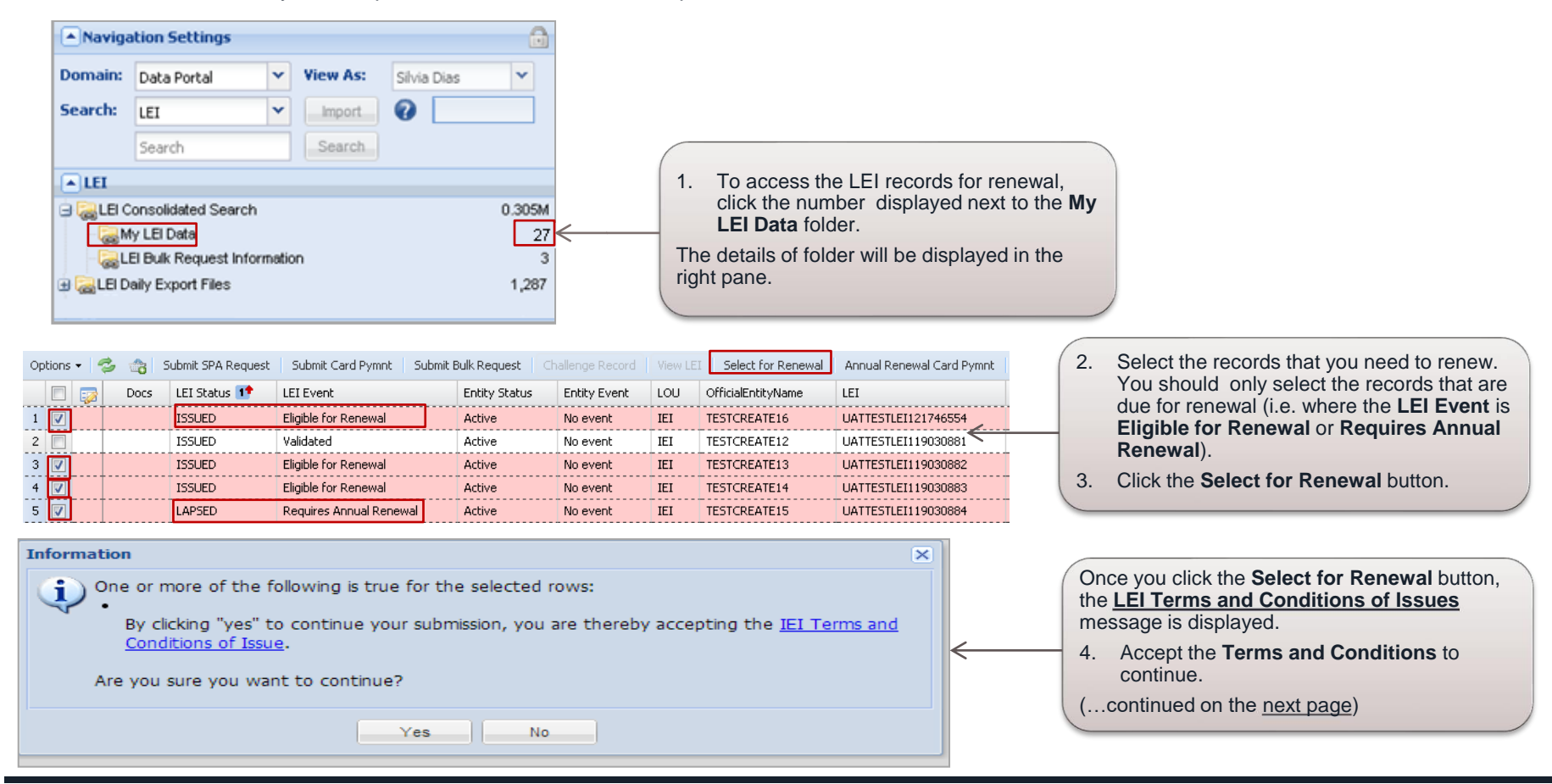

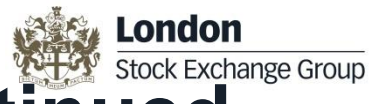

## **Bulk Annual Renewal Request continued**

- Once you accept the Terms and Conditions, an email will be sent to you confirming that the LEI records are selected for renewal. You have two options to submit 5. the bulk renewal request, either by:
  - a. Using the Submit Bulk Renewal Button
  - b. Using the Bulk Renewal Template

| Option | ns 🕶 🛛 🗲 | ائ خ | Submit SPA Request | Submit Card Pymnt Submit | : Bulk Request 📔 🔇 |              |     | I Select for Renewal | Annual Renewal Card Pymnt | Submit Bulk Renewal | Submit using the Submit Bulk Renewal     |
|--------|----------|------|--------------------|--------------------------|--------------------|--------------|-----|----------------------|---------------------------|---------------------|------------------------------------------|
|        | ] 🔯      | Docs | LEI Status 1       | LEI Event                | Entity Status      | Entity Event | LOU | OfficialEntityName   | LEI                       |                     | Button                                   |
| 1 🔽    | - 😡      | 1    | ISSUED             | Eligible for Renewal     | Active             | No event     | IEI | TESTCREATE16         | UA'                       | ITESTLEI121746554   | a. Click the Submit Bulk Renewal         |
| 2      |          |      | ISSUED             | Validated                | Active             | No event     | IEI | TESTCREATE12         | UA'                       | TTESTLEI119030881   | button to submit the renewal request     |
| 3 🔽    |          |      | ISSUED             | Eligible for Renewal     | Active             | No event     | IEI | TESTCREATE13         | UA'                       | TTESTLEI119030882   | via the interface.                       |
| 4 🔽    | 1 🐶      |      | ISSUED             | Eligible for Renewal     | Active             | No event     | IEI | TESTCREATE14         | UA'                       | TTESTLEI119030883   | You can also change the relevant details |
| 5 🔽    |          |      | LAPSED             | Requires Annual Renewal  | Active             | No event     | IEI | TESTCREATE15         | UA <sup>-</sup>           | TTESTLEI119030884   | prior to submission by clicking the Edit |
|        |          |      |                    |                          |                    |              |     |                      |                           |                     | record icon.                             |

#### **Using Bulk Renewal Template**

- b. The Bulk Renewal Template will be sent to you via an email. If you need to make any changes to your LEI records, then make the changes in the template, and send it to LEI@lseg.com
- Once the LEI requests are validated by us, you will receive an email confirming that the requests are validated and your invoice will follow shortly. 6.

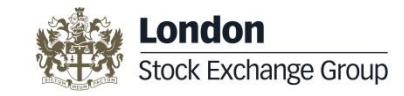

## **Challenging an LEI Record**

Any user can challenge an LEI record if they believe that the details submitted are incorrect. You can only challenge the LEI records that are currently held by the London Stock Exchange LEI Limited within our system. For other LEIs you can challenge at www.gleif.org

| Navigation Settings                          | 📰 LEI Consolidated View    |                                            |                           |                                       |
|----------------------------------------------|----------------------------|--------------------------------------------|---------------------------|---------------------------------------|
| Domain: Data Portal View As: Stephen Munro V | Options 🔹 Filters 🔹 🤹 Cha  | allenge Record View LEI Select for Renewal |                           | Select the record, that you want to   |
| Constant Internet O                          | LEI Status LEI Event Entit | ity Status Entity Event LOU LEI            | OfficialEntityName        | challenge by clicking the check       |
|                                              | 1 🔽 ISSUED Validated Activ | ive No event IEI 213800D1EI4B9WTWWD28      | LONDON STOCK EXCHANGE PLC | box next to the record.               |
| london stock exchange Search                 |                            |                                            |                           |                                       |
| LEI                                          |                            |                                            | 2.                        | Click the Challenge Record            |
| 🖯 🍓 LEI Consolidated Search 1.46M            |                            |                                            |                           | button. The Additional Field(s)       |
| - 😹 My LEI Data 0                            |                            |                                            |                           | below.                                |
| LEI Bulk Request Information 3               |                            |                                            |                           |                                       |
| Additional Field(s)                          | ×                          |                                            | N                         | ote: The Challenge Record button      |
| User Input                                   |                            |                                            | wi                        | ill be enabled only when you select a |
| Reason:                                      |                            | 3. Enter the <b>Reason</b>                 | n for the                 | cord.                                 |
|                                              | <                          | challenge and se                           | elect the                 |                                       |
| Effective Date:                              |                            | appropriate Effective Date.                |                           |                                       |
|                                              |                            | Yeu een elee unleed a                      |                           |                                       |
| Upload File                                  |                            | support your challeng                      |                           |                                       |
| File: Choose File No file chosen             |                            |                                            |                           |                                       |
|                                              |                            |                                            |                           |                                       |
|                                              |                            |                                            |                           |                                       |
| OK Cancel                                    |                            |                                            |                           |                                       |

Once you submit the challenge, you will receive an email confirming the challenge submission. A response to the Challenge will be received within three working days of submission.

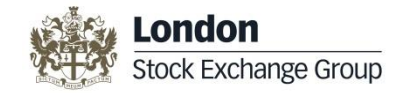

#### **Contact Us**

Full operational support for LEI requests is available from 09:00 to 17:00, UK business days.

Contact details are as follows:

LEI Customer Support

For further information: www.lseg.com/lei

**Telephone:** +44 (0)207 797 3300

Email: lei@lseg.com